## FREQUENTLY ASKED QUESTIONS (FAQ) ON UNIFI TV APP

| NO. | QUESTION                                             | ANSWER                                                                                                    |
|-----|------------------------------------------------------|----------------------------------------------------------------------------------------------------|
| 1.  | What is the Unifi<br>TV app?                         | <ul> <li>The Unifi TV app lets you stream and enjoy all 70+ premium<br/>channels and access up to 20+ streaming apps on Unifi TV.<br/>From entertainment shows and blockbuster movies to live<br/>sports, kids' favourite animations and global news, you can<br/>watch them all here.</li> </ul>                                                                                                    |
|     |                                                      | <ul> <li>You can download the Unifi TV app for free on your Unifi TV<br/>Box, Android TV boxes, mobile phones, tablets and smart TVs.</li> </ul>                                                                                                    |
|     |                                                      | <ul> <li>The app is available on the Google Play Store (for Android),<br/>App Store (for iOS) and Huawei AppGallery (for Huawei).</li> </ul>                                                                                                    |
|     |                                                      | <ul> <li>From 3 July 2025 onwards, you will see two (2) Unifi TV apps on the app stores:         <ul> <li>Unifi TV app: For existing Unifi TV subscribers (before 3 July 2025). Continue using this version until further notice.</li> <li>Unifi TV 2.0 app: For new Unifi TV subscribers (after 3 July 2025). If you are an existing subscriber, you will receive a notification from Unifi TV in phases starting July 2025 once your account is ready to upgrade and start streaming on the Unifi TV 2.0 app.</li> </ul> </li> </ul>                                                                                                    |
| 2.  | Why am I unable<br>to log in to the<br>Unifi TV app? | <ul> <li>If you are having trouble logging in, here are a few things to check:</li> <li>Incorrect login ID – Make sure you are using the right Unifi TV ID (e.g. example@iptv) or your registered email address.</li> <li>Network or connectivity issues – Check if your mobile data or Wi-Fi connection is stable.</li> <li>Too many devices – You might have reached the maximum number of devices. Try logging out from other devices.</li> <li>App version mismatch – From July 2025, we are upgrading Unifi TV customers to the new Unifi TV 2.0 app. Make sure you are using the correct version:         <ul> <li>If you have already upgraded, download and log in to the Unifi TV 2.0 app.</li> <li>If you have not been upgraded yet, reinstall and use the previous Unifi TV app.</li> </ul> </li> </ul> |

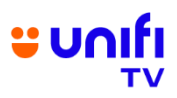

| 5.                                           | What can I watch<br>on the Unifi TV<br>app? What are the<br>benefits? | <ul> <li>Here is what you</li> <li>TV Guide/C<br/>programming</li> <li>Streaming a<br/>streaming ap</li> <li>Catch Up –<br/>your channe</li> <li>U PICK – S<br/>can rent</li> <li>Benefits of the U</li> <li>All-in-one ao<br/>70+ premium<br/>apps—no nee</li> <li>Easy search<br/>using universa</li> <li>Personaliseo<br/>every viewer</li> <li>Watch anytin<br/>phones, table<br/>across all dev</li> </ul> | can stream on the Unit<br>hannels – 70+ live chan<br>g<br>Apps – Access up to 2<br>ops<br>Extra on-demand prog<br>I subscriptions<br>Straight-from-cinema black<br>infi TV app:<br>ccess – Explore and ac<br>to switch between ap<br>– Find content across a<br>al search by your favour<br>d profiles – Get tailored<br>profile under your account<br>ne, anywhere – On Anders<br>ets or smart TVs—your<br>vices. | fi TV app:<br>annels with scheduled<br>20+ local and regional<br>grammes included with<br>ockbuster movies you<br>ccess everything, from<br>d over 20+ streaming<br>ops.<br>Il other streaming apps<br>rite actor, title or genre.<br>d recommendations for<br>unt.<br>droid TV boxes, mobile<br>r shows sync instantly |
|----------------------------------------------|-----------------------------------------------------------------------|----------------------------------------------------------------------------------------------------|----------------------------------------------------------------------------------------------------|----------------------------------------------------------------------------------------------------|
| 4. How do I<br>download the<br>Unifi TV app? |                                                                       | <ul> <li>You can download the Unifi TV app from your device's app store.</li> <li>Here is the list of supported platforms and versions:</li> </ul>                                                                                                    |                                                                                                    |                                                                                                    |
|                                              |                                                                       | CATEGORY                                                                                                    | PLATFORM                                                                                                    | VERSION                                                                                                    |
|                                              |                                                                       | Mobile/Tablet                                                                                                    | ios                                                                                                    | iOS 14 0+                                                                                                    |
|                                              |                                                                       |                                                                                                    | 103                                                                                                    |                                                                                                    |
|                                              |                                                                       |                                                                                                    | iPad                                                                                                    | iPad OS 14.0+                                                                                                    |
|                                              |                                                                       |                                                                                                    | iPad<br>Android Mobile/Tablet                                                                                                    | iPad OS 14.0+<br>Android 7.1+                                                                                                    |
|                                              |                                                                       |                                                                                                    | iPad<br>Android Mobile/Tablet<br>Huawei                                                                                                    | iPad OS 14.0+<br>Android 7.1+<br>GMS (Android<br>Variant)                                                                                                    |
|                                              |                                                                       | Web Browsers<br>(Windows OS &<br>MacOS)                                                                                                    | iPad<br>Android Mobile/Tablet<br>Huawei<br>Web Chrome                                                                                                    | iPad OS 14.0+<br>Android 7.1+<br>GMS (Android<br>Variant)<br>Latest 3 major<br>versions                                                                                                    |
|                                              |                                                                       | Web Browsers<br>(Windows OS &<br>MacOS)                                                                                                    | iPad<br>Android Mobile/Tablet<br>Huawei<br>Web Chrome<br>Web Firefox                                                                                                    | iPad OS 14.0+<br>Android 7.1+<br>GMS (Android<br>Variant)<br>Latest 3 major<br>versions<br>Latest 3 major<br>versions                                                                                                    |
|                                              |                                                                       | Web Browsers<br>(Windows OS &<br>MacOS)                                                                                                    | iPad<br>Android Mobile/Tablet<br>Huawei<br>Web Chrome<br>Web Firefox<br>Web Edge                                                                                                    | iPad OS 14.0+<br>Android 7.1+<br>GMS (Android<br>Variant)<br>Latest 3 major<br>versions<br>Latest 3 major<br>versions                                                                                                    |
|                                              |                                                                       | Web Browsers<br>(Windows OS &<br>MacOS)                                                                                                    | iPad<br>Android Mobile/Tablet<br>Huawei<br>Web Chrome<br>Web Firefox<br>Web Edge<br>Web Safari                                                                                                    | iPad OS 14.0+<br>Android 7.1+<br>GMS (Android<br>Variant)<br>Latest 3 major<br>versions<br>Latest 3 major<br>versions<br>Latest 3 major<br>versions<br>12+                                                                                                    |
|                                              |                                                                       | Web Browsers<br>(Windows OS &<br>MacOS)<br>Mobile Browsers                                                                                                    | iPad<br>Android Mobile/Tablet<br>Huawei<br>Web Chrome<br>Web Firefox<br>Web Edge<br>Web Safari<br>Android Chrome                                                                                                    | iPad OS 14.0+<br>Android 7.1+<br>GMS (Android<br>Variant)<br>Latest 3 major<br>versions<br>Latest 3 major<br>versions<br>12+<br>Latest 3 major<br>versions                                                                                                    |

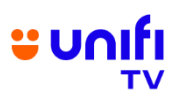

|    |                                                                                                    |                                                                                                    | -                                                                                                    |                                                                                                    |
|----|----------------------------------------------------------------------------------------------------|----------------------------------------------------------------------------------------------------|----------------------------------------------------------------------------------------------------|----------------------------------------------------------------------------------------------------|
|    |                                                                                                    |                                                                                                    | Android Firefox                                                                                                    | Latest 3 major<br>versions                                                                                    |
|    |                                                                                                    | Smart TVs                                                                                                    | Android TV (Retail<br>STB & CTV)                                                                                                    | Android 7.1+                                                                                                  |
|    |                                                                                                    |                                                                                                    | Samsung Tizen                                                                                                    | Tizen (2021+)                                                                                                 |
|    |                                                                                                    |                                                                                                    | LG WebOS                                                                                                    | LG (2020+)                                                                                                    |
|    |                                                                                                    | Android Operator<br>Tier Launcher                                                                                                    | Android OS                                                                                                    | OS 10+                                                                                                    |
|    |                                                                                                    | Casting                                                                                                    | Apple AirPlay                                                                                                    | iOS 14.0+                                                                                                    |
|    |                                                                                                    | Chromecast                                                                                                    | Google Chromecast                                                                                                    | Cast V3                                                                                                    |
|    |                                                                                                    |                                                                                                    |                                                                                                    |                                                                                                    |
| 5. | How do I watch<br>Unifi TV using a<br>website or web<br>browser on my<br>mobile phone or<br>computer? | <ul> <li>You can strephttps://unifity.com</li> <li>Google Chrophtopabove (recomplete for the strength of the strength of the strength</li></ul> | eam Unifi TV via<br><u>n.my</u> using the following<br><b>me</b> – Version 99.0.4844<br>(mended)<br>(ox – Version 98.0.1 and<br>(ge – Version 99.0.1150<br>(ion 12 and above)                                                                                                    | your browser at<br>g supported browsers:<br>4.82 (Official Build) and<br>d above<br>0.46 (Official Build) and |
| 0. | password?                                                                                             | <ul> <li>Before logging in <ol> <li>Tap the Profile</li> <li>On the login pag</li> <li>Enter your login</li> <li>Select your p</li> <li>Password (OTP</li> <li>Follow the on-so</li> </ol> </li> <li>If you are already log <ol> <li>Tap the Profile</li> <li>Select View My</li> <li>Tap the Profile</li> <li>Select View My</li> </ol> </li> <li>Tap Change Pa <ol> <li>Follow the on-so</li> </ol> </li> <li>Here is how you app:</li> </ul> <li>Before logging in <ol> <li>On the login pag</li> <li>Select your pref</li> <li>Follow the on-so</li> </ol> </li>                                                                                                    | button at the bottom rig<br>ge, select <b>Forgot Pass</b><br>ID and confirm.<br>referred option to re<br>).<br>creen steps to reset you<br>aged in<br>button at the bottom rig<br><b>Profile</b> .<br><b>assword</b> .<br>creen steps to complete<br>can reset your passwo<br>ge, enter your login ID.<br><b>ssword</b> .<br>creen steps to reset you | the OTP.<br>ur password.                                                                                      |

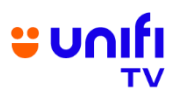

|     |                                                                                               | <ol> <li>Tap the Menu icon at the top right.</li> <li>Select My Account.</li> <li>Tap Change Password.</li> <li>Follow the on-screen steps to complete your password reset.</li> </ol>                                                                                                    |
|-----|-----------------------------------------------------------------------------------------------|----------------------------------------------------------------------------------------------------|
| 7.  | I am not a Unifi<br>Home or Unifi TV<br>customer. Can I<br>still use the Unifi<br>TV app?     | <ul> <li>Yes, you can! Just download the Unifi TV app and sign up for a free Unifi TV account using your email address.</li> <li>You will be able to stream a selection of free TV channels.</li> <li>To unlock access to premium channels or streaming apps, you can subscribe to Unifi TV Packs or select a la carte options.</li> <li>Explore our latest Unifi TV Packs and broadband deals at <u>https://unifi.com.my/universe</u></li> </ul>                                                                                                    |
| 8.  | How do I log in to<br>the Unifi TV app?                                                       | <ul> <li>If you are a Unifi Home customer with a Unifi TV Pack, you can sign in using your Unifi TV ID (e.g. example@iptv or example@tvos). You can find your Unifi TV ID via:         <ul> <li>Your monthly Unifi bill</li> <li>MyUnifi or Unifi UniVerse app</li> <li>A confirmation email from Unifi after successful installation</li> </ul> </li> <li>If you are not a Unifi customer, you can sign in with your email address for free.</li> </ul>                                                                                                    |
| 9.  | Why can't I find<br>the Unifi TV app<br>on the Google<br>Play Store?                          | <ul> <li>You may not be able to find or download the Unifi TV app if your<br/>Android device is not Google-certified or if it does not run on<br/>Android TV OS.</li> </ul>                                                                                                    |
| 10. | What is a PIN,<br>and how do I<br>reset it?                                                   | <ul> <li>Your Unifi TV PIN is used to manage your subscriptions and parental control settings.</li> <li>Your default PIN is 123456.</li> <li>Here is how you can reset your PIN on the Unifi TV app:</li> <li>1. Tap the Profile button at the bottom right.</li> <li>2. Select View My Profile.</li> <li>3. Tap Reset PIN.</li> <li>4. Follow the on-screen steps to reset your PIN.</li> <li>Here is how you can reset your PIN on the Unifi TV 2.0 app:</li> <li>1. Tap the Menu icon at the top right.</li> <li>2. Select My Account.</li> <li>3. Tap Reset PIN.</li> <li>4. Follow the on-screen steps to complete your PIN reset.</li> </ul> |
| 11. | How do I watch<br>programmes that<br>I have<br>downloaded,<br>favourited or<br>subscribed to? | <ul> <li>This feature is available on the Unifi TV 2.0 app only. To view your downloaded, favourite or subscribed content:</li> <li>1. Go to My Library.</li> <li>2. Browse through the tabs to quickly access everything you have saved or subscribed to</li> </ul>                                                                                                    |

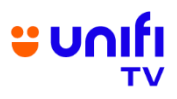

| 12. | Can I download<br>content for<br>offline viewing? | <ul> <li>Yes, but only selected titles under the U PICK category are<br/>available for download, and only if the download icon appears<br/>next to them.</li> </ul>                                                                                                    |
|-----|---------------------------------------------------|----------------------------------------------------------------------------------------------------|
|     |                                                   | <ul> <li>Downloaded movies for offline viewing will appear in My<br/>Library and can only be watched on the device where they<br/>were downloaded. Even if you log in on another device with the<br/>same account, those downloads will not be visible.</li> </ul>                                                                         |
|     |                                                   | <ul> <li>Downloads for offline viewing are only valid while your<br/>subscription is active. If your subscription ends or is terminated,<br/>the downloaded content will no longer appear in My Library.</li> </ul>                                                                                                    |
| 13. | How do I use the<br>Parental Control<br>feature?  | <ul> <li>Parental Control helps you manage what younger viewers can<br/>access by filtering content based on age ratings and locking<br/>certain programmes or channels.</li> </ul>                                                                                                    |
|     |                                                   | <ul> <li>To update this Parental Control setting on the Unifi TV 2.0 app,<br/>follow these simple steps:</li> </ul>                                                                                                    |
|     |                                                   | <ol> <li>Tap the Menu icon at the top right.</li> <li>Select Parental Control.</li> <li>Use the toggle to turn it on or off.</li> <li>Enter your PIN to save your changes.</li> </ol>                                                                                                    |
| 14. | How do I link and                                 | <ul> <li>There are four (4) ways to log in to your Unifi TV account on</li> </ul>                                                                                                    |
|     | log in to the Unifi<br>TV app on a Unifi          | your TV:                                                                                                    |
|     | TV Box or smart<br>TV?                            | <ol> <li>Using Unifi TV ID</li> <li>Tap Unifi TV ID or Email on the login page.</li> <li>Enter your Unifi TV ID and tap Continue.</li> <li>Enter your password and tap Sign In.</li> <li>You will be directed to the Unifi TV homepage.</li> </ol>                                                                                         |
|     |                                                   | <ol> <li>Using Email</li> <li>Tap Unifi TV ID or Email on the login page.</li> <li>Enter your registered email address and tap Continue.</li> <li>An OTP will be sent to your email.</li> <li>Enter the OTP and tap Confirm OTP.</li> <li>You will be directed to the Unifi TV homepage.</li> </ol>                                        |
|     |                                                   | <ul> <li>Using QR Code</li> <li>1. Open the Unifi TV 2.0 mobile app and sign in.</li> <li>2. Tap the Menu icon at the top right.</li> <li>3. Select Manage Device.</li> <li>4. Tap Link New Device.</li> <li>5. Scan the QR code shown on your TV or device screen.</li> <li>6. You will be directed to the Unifi TV homepage.</li> </ul>  |
|     |                                                   | <ul> <li>Using Enter Code</li> <li>1. Open the Unifi TV 2.0 mobile app and sign in.</li> <li>2. Tap the Menu icon at the top right.</li> <li>3. Select Manage Device.</li> <li>4. Tap Link New Device.</li> <li>5. Enter the code shown on your TV or device screen.</li> <li>6. You will be directed to the Unifi TV homepage.</li> </ul> |

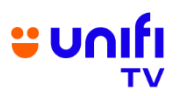

| 15. | How do I<br>subscribe to a<br>channel or rent U<br>PICK on the Unifi<br>TV app?                                           | <ul> <li>To subscribe to a channel or rent a U PICK title:         <ol> <li>Log in to your Unifi TV account using your Unifi TV ID or email address.</li> <li>Choose the channel or title you want.</li> <li>Confirm with your PIN.</li> <li>Select your preferred payment method to complete the purchase.</li> </ol> </li> <li>Important: If you are using the Unifi TV app on iOS devices, please complete your subscription through the Unifi TV Box or the Unifi TV website at <a href="https://unifitv.com.my">https://unifitv.com.my</a>. Your subscription will be reflected and synced across all your connected devices.</li> </ul> |
|-----|----------------------------------------------------------------------------------------------------|----------------------------------------------------------------------------------------------------|
| 16. | What payment<br>options are<br>available on the<br>Unifi TV app?                                                          | <ul> <li>For Unifi Home customers, your subscriptions and rentals will be charged to your monthly Unifi bill.</li> <li>For non-Unifi customers, you can pay your subscriptions and rentals using the following options:         <ul> <li>Voucher</li> <li>Credit/Debit Card (via TM payment gateway)</li> <li>FPX (online banking via TM payment gateway)</li> </ul> </li> </ul>                                                                                                    |
| 17. | I have subscribed<br>to a channel or U<br>PICK title on the<br>Unifi TV app, but<br>I cannot watch it<br>right away. Why? | <ul> <li>It may take up to three (3) minutes for your subscription to appear on the Unifi TV app after successful payment.</li> <li>This short wait could be due to the payment method you used or the stability of your internet connection at the time.</li> </ul>                                                                                                    |
| 18. | Why am I unable<br>to stream or<br>experiencing<br>buffering issues?                                                      | <ul> <li>If you are unable to stream or facing buffering, here are a few things to check:</li> <li>Device or Operating System compatibility – Make sure your device and operating system meet the supported requirements (refer to Q4).</li> <li>Internet speed – We recommend at least 30Mbps for smooth streaming and video quality.</li> <li>App version – Ensure you are using the latest version of the Unifi TV app</li> <li>Virtual Private Network (VPN) – Disable any VPN connection.</li> <li>Reinstallation – Try uninstalling and reinstalling the Unifi TV app.</li> </ul>                                                       |
| 19. | I made a<br>payment, but I<br>still cannot<br>stream. What<br>should I do?                                                | <ul> <li>We are sorry for the inconvenience. If this happens, please contact us right away through any of the following channels:</li> <li>Email: <u>help@tm.com.my</u></li> <li>Live Chat: via the MyUnifi app or Unifi UniVerse app</li> <li>Chat with Maya: at <u>https://maya.unifi.com.my</u>.</li> </ul>                                                                                                    |
| 20. | Can I use the<br>Unifi TV app<br>outside of<br>Malaysia?                                                                  | <ul> <li>The Unifi TV app is only available for use within Malaysia. This<br/>is due to territorial viewing rights set by our content providers.</li> </ul>                                                                                                    |

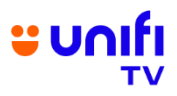

| 21. How<br>my s<br>on t<br>app                   | / do I cancel<br>subscription<br>he Unifi TV<br>?                                       | <ul> <li>To cancel your active subscription, just reach out to us through any of our digital channels:</li> <li>Live Chat via the MyUnifi app or Unifi UniVerse app</li> <li>Chat with Maya at <u>https://maya.unifi.com.my</u>.</li> </ul>                                                                                                    |
|--------------------------------------------------|-----------------------------------------------------------------------------------------|----------------------------------------------------------------------------------------------------|
| 22. Do l<br>pres<br>Unif<br>sets<br>TV E<br>TV 2 | need to be<br>sent when the<br>i installer<br>up the Unifi<br>Box and Unifi<br>2.0 app? | <ul> <li>Yes, as the account owner, you need to be present during installation because the installer will require a One-Time Password (OTP) to complete the setup.</li> <li>The OTP will be sent to your registered mobile number or email address.</li> <li>If you are unable to be there, please ensure your authorised representative can contact you to retrieve and provide the OTP.</li> </ul> |